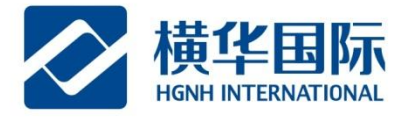

# 银证转账操作说明-民生银行香港分行

◆ 客户民生银行电脑端银证绑定、取消关联说明:
(1)银证出入金办理时间是办理时间: 8: 30-15: 30, 15:30以后的将在第二天办理。
(2)当天的入金无法办理出金,请提前安排,谢谢。

第一步:登陆民生银行香港分行网上银行 <u>http://hk.cmbc.com.cn/</u>

#### 第二步:点击"香港个人网银"

| CMBC<br>(a joint stack limited co | HONGKONG BANA | <b>生银行</b><br>CH 香港分行<br>(s Republic of China) |      |      |      | 谷 繁 简 | 网上银行登录 | 5 |
|-----------------------------------|---------------|------------------------------------------------|------|------|------|-------|--------|---|
| 个人银行                              | 私人银行          | 公司银行                                           | 金融市场 | 实用资讯 | 关于分行 |       | 香港企业网根 | > |
|                                   |               |                                                |      |      |      |       | 香港私人网银 | × |

#### 第三步:点击"登录"网上个人银行

| 香港分行个人网」 | 上银行 |
|----------|-----|
| 8        |     |
| ·····    |     |
|          | £⊋  |
|          |     |

**橫華國際金融股份有限公司** 香港上環德輔道中232號嘉華銀行中心9樓 HGNH International Financial Corporation Limited 9F, KA WAH BANK CENTRE, 232 DES VOEUX ROAD CENTRAL, HONG KONG 400 8888 910 轉 2 www.henghua.hk

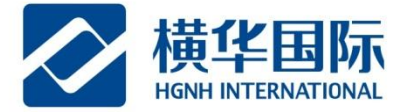

第四步:登录成功后,点击网银页面的"银证转账"-"关联账户维护"-"新增关联账户";

|                      |                                                                  |                                                   |      |      | <b>_</b>   |            |       |        | <b>-</b> 00 |
|----------------------|------------------------------------------------------------------|---------------------------------------------------|------|------|------------|------------|-------|--------|-------------|
| (a joint stock limit | HONGKONG BU<br>HONGKONG BU<br>ed company incorporated in the Per | 民生银行<br>ANCH 香港分行 へん<br>ople's Republic of China) | 网上银行 |      |            |            | 🌲 待办事 | 项 🗗 退出 | H           |
| 首页                   | 🔺 我的账户                                                           | ④ 转账汇款                                            | 💽 定期 | ₩ 基金 | ③ 银证转账     | 🗘 外币兑换     | 送支票   | Q 服务查询 | 🌣 用户        |
| 转出                   | ·转入   银证                                                         | 转账记录 关联则                                          | 长户维护 |      |            |            |       |        |             |
|                      |                                                                  |                                                   |      | 新增美  | 关联账户       |            |       |        |             |
| 商                    | 9户编号                                                             | 商户名称                                              | 关联   | 胀号   | 申请日期       | 审批日期       | 关联状态  |        |             |
|                      |                                                                  |                                                   |      |      | 2020-10-20 | 2020-10-20 | 已关联   | ⊗取消关期  | ¥           |
|                      |                                                                  |                                                   |      |      | 2020-08-25 | 2020-08-25 | 已关联   | ⊗取消关期  | ¥           |
|                      |                                                                  |                                                   |      |      |            |            |       |        |             |

第五步: 商户名字选择"横華國際証券",关联账号输入您在横华开户证券账号(输入9位数字或 末尾为M的证券账号),例如180000000或18000000M,勾选我已阅读并同意,后点"下一步"。

| 转出转入   | 银证转账记录      | €账户维护                                               |
|--------|-------------|-----------------------------------------------------|
|        |             |                                                     |
| 新增关联账户 | 信息          |                                                     |
|        |             |                                                     |
|        | * 商户名称:     | 橫華國際証券 HGNH INTERNATIONAL SECURITIES CO., LIMITED V |
|        | 关联账号:       | 请输入9位数字或末尾为M的证券账号                                   |
|        |             | 清输入此项。                                              |
|        | ✔ 我已阅读并同意 〈 | (中国民生银行香港分行银证转账服务协议) 输入您的证券账号                       |
|        |             |                                                     |
|        |             | 下一步返回                                               |

备注:银证绑定只能绑定一个账号,如180000000或18000000M,不能同时绑定2个账号,入金后如需账户间拨帐,可以致电客服(4008888910-2-0)办理。

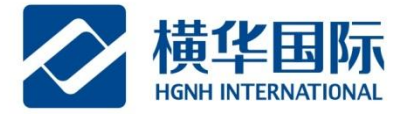

#### 第六步: (解除绑定)在"关联账户维护"中选择点击"取消关联", 按步骤操作即可。

| 首页   | 🛃 我的账/   | 户 ④ 转账汇      | [款 🔄 🔅     | 定期 🛛 🗃 基金  | ◎ 银证转账     | 🗘 外币兑换     | ▶ 支票 | Q 服务查询 | 🌣 用户设置 |
|------|----------|--------------|------------|------------|------------|------------|------|--------|--------|
| 转    | 出转入    针 | 很证转账记录       | 关联账户维      | 护          |            |            |      |        |        |
|      |          |              |            |            |            |            |      |        |        |
|      |          |              |            | 新          | 増关联账户      |            |      |        |        |
| i    | 商户编号     | 商户名          | 名称         | 关联账号       | 申请日期       | 审批日期       | 关联状态 |        |        |
| 1    | ~~       |              |            |            | 2020-09-25 | 2020-09-25 | 关闭   | ど重新关   | ¥      |
|      | ·····    |              |            |            | 2020-09-25 | 2020-09-25 | 关闭   | 日重新关!  | 联      |
| 9    | SEHHGJ01 | 橫華國際         | <b>祭証券</b> | 18288      | 2020-09-25 | 2020-09-25 | 已关联  | (⊗取消关) | ₩ N    |
| 转    | 出转入      | 银证转则         | 长记录        | 关联账户维护     |            |            |      |        |        |
|      |          |              |            |            |            |            |      |        |        |
| E    | 7消关联账户   | 口信息          |            |            |            |            |      |        |        |
|      |          |              |            |            |            |            |      |        |        |
|      |          | 商户           | 名称:        | 橫華國際語      | 証券         |            |      |        |        |
|      |          | 大臣           |            | 192        |            |            |      |        |        |
|      |          | <u>\</u> 4   | . 2 18.    | 102        |            |            |      |        |        |
|      |          |              |            |            |            |            |      |        |        |
|      |          |              |            |            |            | <u> </u>   |      |        |        |
|      |          |              |            |            | 「一世        | ,          | 返回   |        |        |
|      |          |              |            |            |            |            |      |        |        |
|      |          |              |            |            |            |            |      |        |        |
|      | 11144 S  |              |            |            |            |            |      |        |        |
| 转    | 出转入      | <b></b> 银业转财 |            | 天联账户维护     |            |            |      |        |        |
| во   | 7%火关联帐户  | 信目           |            |            |            |            |      |        |        |
| - AX |          | 10/24        |            |            |            |            |      |        |        |
|      |          | 商户名称:        | 柞          | 黃華國際証券     |            |            |      |        |        |
|      |          | 关联账号:        | 1          | 82         |            |            |      |        |        |
|      |          | 取消日期:        | 2          | 2020-11-25 |            |            |      |        |        |
|      |          |              |            | ② 安全工具     | :          | Y安全工具      | > ~  |        |        |
|      |          |              |            |            | 提交         | ) ù        | ž D  |        |        |

**橫華國際金融股份有限公司** 香港上環德輔道中232號嘉華銀行中心9樓 HGNH International Financial Corporation Limited 9/F, KA WAH BANK CENTRE, 232 DES VOEUX ROAD CENTRAL, HONG KONG 400 8888 910 轉 2 www.henghua.hk

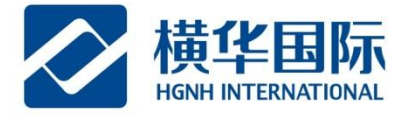

| 转出转入  | 银证转账记录 | 关联账户维护     |                      |      |
|-------|--------|------------|----------------------|------|
|       |        |            | 取消关联成功!       关联账户维护 |      |
| 取消关联账 | 户信息    |            |                      |      |
|       | 商户名称:  | 橫華國際証券     | 关联账号:                | 18   |
|       | 取消日期:  | 2020-12-01 | 交易渠道:                | 网上银行 |
|       |        |            |                      |      |

## ◆ 入金申请发起

选择"银证转账"-"转出转入"-"银行转至商户";

| 6          | I jaint stock limited company incorpor | DINGKONG BY | <b>民生银行</b><br>ANCH 香港分行<br>aple's Republic of China) | ↑  | 人网上银行 |      |        |        | ● 待                | か事项 🗗 退 | 出    |
|------------|----------------------------------------|-------------|-------------------------------------------------------|----|-------|------|--------|--------|--------------------|---------|------|
| <b>•</b> 1 | 首页 🛛 🚨 我的                              | 账户          | € 转账汇                                                 | 款  | 💽 定期  | 1 基金 | ③ 银证转账 | 🇘 外币兑换 | <mark>ቾ</mark> •支票 | Q 服务查询  | 🏶 用户 |
|            | 转出转入                                   | 银证          | 转账记录                                                  | 关联 | 《账户维护 |      |        |        |                    |         |      |
|            | 编号                                     |             |                                                       | 商  | 白名称   | 券商   | 账号     |        |                    |         |      |
|            | SEH                                    |             |                                                       | 橫華 | 國際証券  | 1828 |        | ①银行转   | 至商户                | 山商户转至银行 |      |
|            | ①关联更多商户                                |             |                                                       |    |       |      |        |        |                    |         |      |

在"扣账账户"中选择币种,可存入港币或美元,"转出金额"中输入转出金额,确认无误后点 "下一步";

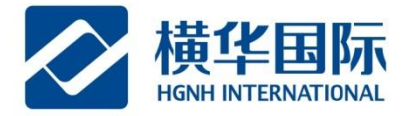

| ock imited company                                                                                                    | incorporated in the People's Reput                                                                                                    | ilic of China)                                                                                                    |                                                                                                    |                                                               |                                                                                                    |                                                   |                                                                  |                                                                                                    |
|----------------------------------------------------------------------------------------------------|----------------------------------------------------------------------------------------------------|----------------------------------------------------------------------------------------------------|----------------------------------------------------------------------------------------------------|---------------------------------------------------------------|----------------------------------------------------------------------------------------------------|---------------------------------------------------|------------------------------------------------------------------|----------------------------------------------------------------------------------------------------|
|                                                                                                    | 我的账户 🏵                                                                                                    | 转账汇款                                                                                                    | 💽 定期                                                                                                    | ₩ 基金                                                          | ◎ 银证转账                                                                                                    | () 外币兑换                                           | ₩ 支票                                                             | Q IN                                                                                                    |
| 转出转入                                                                                                    | 银证转账证                                                                                                    | 己录 关联                                                                                                    | 铁账户维护                                                                                                    |                                                               |                                                                                                    |                                                   |                                                                  |                                                                                                    |
| 银行转至                                                                                                    | 商户信息                                                                                                    |                                                                                                    |                                                                                                    |                                                               |                                                                                                    |                                                   |                                                                  |                                                                                                    |
|                                                                                                    | 商户编                                                                                                    | 枵:                                                                                                    | SE.                                                                                                    |                                                               |                                                                                                    |                                                   |                                                                  |                                                                                                    |
|                                                                                                    | 商户名                                                                                                    | ;称:                                                                                                    | 橫華國際証券                                                                                                    |                                                               |                                                                                                    |                                                   |                                                                  |                                                                                                    |
|                                                                                                    | 券商账                                                                                                    | (号:                                                                                                    | 1828                                                                                                    |                                                               |                                                                                                    |                                                   |                                                                  |                                                                                                    |
|                                                                                                    | * 扣账账                                                                                                    |                                                                                                    | 活期多币种账户                                                                                                    | a(港元) HKD 5 14                                                | ~                                                                                                    | -                                                 | 丁选:港币ī                                                           | 或美元存                                                                                                    |
|                                                                                                    | 30,000                                                                                                    | · ·                                                                                                    | 7474322 (1911)/144                                                                                                    | (1870) 1110 0111                                              |                                                                                                    | · · · · ·                                         |                                                                  |                                                                                                    |
|                                                                                                    | * 转出金                                                                                                    | 额: 🔇                                                                                                    | 1                                                                                                    | >                                                             |                                                                                                    | 4                                                 | 前人转账金                                                            | 欲                                                                                                    |
|                                                                                                    | * 转账日                                                                                                    | 期:                                                                                                    | 2020-11-25                                                                                                    |                                                               | =                                                                                                    |                                                   |                                                                  |                                                                                                    |
| 转账信                                                                                                    |                                                                                                    |                                                                                                    | 香港工作日,交易<br>、周日和香港假期<br>→ → → → → → → → → → → → → → → → → → →                                                                                                     | 円始时间为09:00, 新<br>下支持该交易。<br>下一步                               | <sup>請柬时间在16:00-18:0</sup><br>返回                                                                                                    | D之间,视乎不同商序                                        | <sup>〕而定,请向商户重</sup>                                             | 前。<br>: 能 白 由                                                                                                    |
| 转账信<br>IBC <b>S</b>                                                                                                    | <sup>银行转而<br/>非工作和<br/><b>确认无误</b><br/>意,确认う<br/><b>中国民生银</b></sup>                                                                                                    |                                                                                                    | 香港工作日,交易持<br>、周日和香港假期7 击"提交"                                                                                                    | Tháthi间为09:00,新<br>不支持该交易。<br><b>下一步</b>                      | <sup>运回</sup><br>返回<br>成后资金就                                                                                                    | 0之间,视乎不同商所<br>会入到您纬                               |                                                                  | <sub>範</sub> .<br>账户中。                                                                                                    |
| 转账信<br>IBC S<br>ext Instad company for                                                                                                    |                                                                                                    |                                                                                                    | 香港工作日,交易引、周日和香港假期 击"提交" 上银行                                                                                                    | T始时间为09:00,新<br>不支持该交易。<br>',入金完                              | 返回<br>成后资金就                                                                                                    | 0之间,视乎不同商所<br>会入到您纬<br>€ 待办哥                      |                                                                  | <sup>1</sup> 词。<br>○账户中。<br>出                                                                                                    |
| 转账信<br>IBC S<br>ext Insted concerny for                                                                                                    | 田田<br>東工作的<br>一<br>一<br>一<br>一<br>二<br>一<br>一<br>二<br>一<br>一<br>二<br>一<br>一<br>二<br>一<br>一<br>二<br>一<br>一<br>二<br>一<br>一<br>二<br>一<br>一<br>二<br>一<br>一<br>二<br>一<br>一<br>二<br>一<br>一<br>二<br>一<br>一<br>二<br>一<br>一<br>二<br>一<br>一<br>二<br>一<br>一<br>一<br>一<br>一<br>一<br>一<br>一<br>一<br>一<br>一<br>一<br>一                                                                                                    |                                                                                                    | 香港工作日,交易折 、周日和香港假期<br>击 "提交"<br>上银行<br>定期                                                                                                    | T始时间为09:00,新<br>不支持该交易。<br>' , 入金完<br>基金 ③ 银证                 | <sup>該回</sup><br>該回<br>該人后资金就<br>转账 ♀外币兑换                                                                                                    | 0之间,视乎不同商所<br>会入到您纬<br>€ <sup>8</sup> 支票          | <sup>中而走,请向商户重</sup><br>郡定的证券<br><sup>鄆</sup>                    | <sup>寳</sup> 词。<br>账户中。<br>出                                                                                                    |
| 转账信<br>IBC S<br>ed Inited conjugited<br>E 我<br>我出转入                                                                                           |                                                                                                    |                                                                                                    | <ul> <li></li></ul>                                                                                                    | Há时间为09:00, 新<br>不支持该交易。<br>' , 入金完<br>基金 ③ 银证                | <sup>該回</sup><br>該回<br>成后资金就<br><sup>转账</sup> ♀ 外币兑换                                                                                                    | 0之间,视乎不同商,<br>会入到您绯<br>▲待加]<br>● 羅支票              |                                                                  | <sup>1</sup> 1〕<br>■<br>■<br>■<br>■                                                                                                    |
| 转账信<br>IBC S<br>wat linited company for<br>集工我<br>转出转入<br>银行转至确                                                                               |                                                                                                    |                                                                                                    | THET (FE ), 交易 引用和香港 (「「開」」 古"提交" 上银行 定期 ⓓ : 註                                                                                                    | H始时间为09:00, 新<br>不支持该交易。                                      | <sup>詰東时间在16:00-18:00</sup><br>返回<br>5成后资金就<br><sup>5</sup> 转账 ♀ 外币兑换                                                                                                    | 0之间,视乎不同商,<br>会入到您纬<br>↓待办]                       | □而定,请向商户重<br>郡定的证券<br>颠 孒退<br>♀ 服务查询                             | <sup>1</sup> 110.<br>■<br>■<br>■<br>■<br>■<br>■<br>■<br>■<br>■<br>■<br>■<br>■<br>■                                                                                                    |
| 转账信<br>BC S<br>ed Insted computed to<br>E 我<br>转出转入<br>银行转至确                                                                                  |                                                                                                    |                                                                                                    | 書港工作日,交易引<br>、周日和書港假期   击"提交"   上银行   定期   定期   前                                                                                                    | H始时间为09:00,新<br>不支持该交易。<br>' , 入金完<br>基金 ③ 银证                 | <sup>詰束时间在16:00-18:00</sup><br>返回<br>5.成后资金就<br><sup>4.</sup><br><sup>4.</sup><br><sup>4.</sup><br><sup>4.</sup><br><sup>4.</sup><br><sup>4.</sup><br><sup>4.</sup><br><sup>4.</sup> | 0之间,视乎不同商,<br>会入到您绯<br>▲待加]<br>● 羅支票              |                                                                  | <sup>™</sup><br>「<br>「<br>「<br>「<br>「<br>「<br>」<br>「<br>」<br>「<br>」<br>」<br>」<br>」<br>」<br>」<br>」<br>」<br>」<br>」<br>」<br>」<br>」                                                                                                    |
| 转账信<br>BC S<br>at linited company in<br>是 我<br>转出转入<br>银行转至商                                                                                  | 银行转間<br>非工作目 前息,确认こ 中国民生観( 中国民生観( 市のののののののののののののののののののののののののののののののののののの                                                                                                    |                                                                                                    | THET (FE ), 交易 引<br>(同日和香港假期) 击"提交" 上银行 定期 < 章 節                                                                                                    | Tháthi间为09:00, 新<br>不支持该交易。<br>' , 入金完<br>基金 ③ 银证             | <sup> </sup>                                                                                                    | 0之间,视乎不同商F<br>会入到您纬<br>▲ 待办引                      | 中而定,请向商户重<br>下定的证券<br>© 退<br>Q 服务查询                              | <sup>1</sup> 1〕<br>■<br>■<br>■<br>■<br>■<br>■<br>■<br>■<br>■<br>■<br>■                                                                                                    |
| 转账信<br>BC S<br>at landed company for<br>集出转入<br>银行转至确                                                                                         | 田子<br>取りた<br>取りた<br>取りた<br>取りた<br>取りた<br>取りた<br>取りた<br>取りた                                                                                                    | <ul> <li>高户的交易只限</li> <li>日前间包括周六</li> <li>「后点击</li> <li>に戻后点</li> <li>「「」 个人网。</li> <li>() 「」 へ人网。</li> <li>() 「」 へ人网。</li> <li>() 「」 へ人网。</li> <li>() 「」 へ人网。</li> <li>() 「」 、</li> <li>() 「」 、</li></ul> | THE LEFE , 交易 J (1) (1) (2) (2) (2) (2) (2) (2) (2) (2) (2) (2                                                                                                    | Tháthi间为09:00, 新<br>下支持该交易。<br>、<br>、入金完<br>基金 ③ 银证<br>核对转账信题 | □ 返回 □ 成后资金就 □ 承账 ♀ 外币兑换                                                                                                    | 0之间,视乎不同商,<br>会入到您绯<br>拿待如<br>• <sup>靈</sup> 支票   | <sup>山而定,请向商户重<br/>『定的证券<br/><sup> 両 の</sup> ら退<br/>Q 服务査询</sup> | 論. ○账户中。                                                                                                    |
| 转账信<br>IBC<br>3<br>att limited company in<br>2<br>3<br>3<br>4<br>3<br>3<br>3<br>3<br>3<br>3<br>3<br>3<br>3<br>3<br>3<br>3<br>3<br>3<br>3<br>3 | 田子学校<br>北京 (中国)<br>田子学校<br>田子学校                                                                                                    | 商户的交易只限   日前间包括周六   后点击   「に、「」へ人网。   く   く   、   く   、   、   、   、   、   、   、   、   、   、   、   、   、   、   、   、   、   、   、   、   、   、   、   、   、   、   、   、   、   、   、   、   、   、   、   、   、   、   、   、   、   、   、   、   、   、   、   、   、   、   、   、   、   、   、   、   、   、   、   、   、   、   、   、   、   、   、   、   、   、   、   、   、   、   、   、   、   、   、   、   、   、   、   、   、   、   、   、   、   、   、   、   、   、   、   、   、   、   、   、   、   、   、   、   、   、   、   、   、   、   、   、   、   、   、   、   、   、   、   、   、   、   、   、   、   、   、   、   、   、   、   、   、   、   、   、   、   、   、   、   、   、   、   、   、   、   、   、   、   、   、   、   、   、   、   、   、   、   、   、   、   、   、   、   、   、   、   、   、   、   、   、   、   、   、   、 <                                                                                                    | <ul> <li>         香港工作日,交易折         局日和香港假期7         击"提交"         上银行         定期         登         bp         券         账户(港元)         账户(港元)      </li> </ul>                         | Tháthi间为09:00, 新<br>不支持该交易。<br>、 、 入金完<br>基金 ③ 很证<br>核对转账信思   | <sup>吉東时间在16:00-18:01</sup><br>返回<br>京成后资金就                                                                                                    | 0之间,视乎不同商府<br>会入到您纬<br>▲待办到<br>▲ 23 支票            | □而定,请向商户重<br>郡定的证券<br>輙 孒退<br>Q服务查询                              | Image: Second second seco |
| 转账信<br>IBC S<br>et linited computed<br># 田<br>報田<br>報入<br>银行转至面                                                                               | 田子<br>取ります。<br>取ります。<br>取りまする。<br>取りまする。<br>取ります。<br>取りまする。<br>取りまする。<br>取りまする。<br>取りまする。<br>取りまする。<br>取りまする。<br>取りまする。<br>取りまする。<br>取りまする。<br>取りまする。<br>取りまする。<br>取りまする。<br>取りまする。<br>取りまする。<br>取りまする。<br>取りまする。<br>取りまする。<br>取ります | <ul> <li></li></ul>                                                                                                    | <ul> <li>         香港工作日,交易折         周日和香港假期7         击"提交"         上银行         定期 <sup>(1)</sup>         定期 <sup>(2)</sup>         韩护         券         账户(港元)         账户(港元)</li></ul> | Tháthi间为09:00, 新<br>下支持该交易。<br>、<br>、入金完<br>基金 ③ 银证<br>核对转账信思 | 志東町间在16:00-18:00 返回 5.成后资金就 4. ● 外币兑换                                                                                                    | 0之间,视乎不同商户<br>会入到您绯<br>▲待如]<br>• <sup>22</sup> 文票 | □而定,请向商户雪<br>『定的证券<br>顾 €週<br>Q服务查询                              | 論. ○账户中。                                                                                                    |

银行转筒户的交易只限香港工作日,交易开始时间为09:00,结果时非工作日时间包括周六、周日和香港假期不支持该交易。

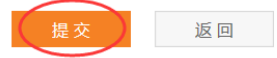

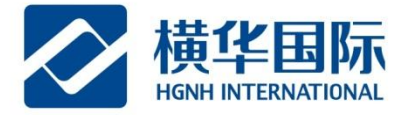

| 转出转入   | 银证转账记录 | 关联账户维护   |       |         |                  |
|--------|--------|----------|-------|---------|------------------|
|        |        |          | ♀ 銀行转 | 至商户成功」  |                  |
|        |        |          |       |         |                  |
|        |        |          | 继续转账  | 银证转账记录  |                  |
|        |        |          |       |         |                  |
| 银行转至商户 | 信息     |          |       |         |                  |
|        | 商户编号:  | SEH.     |       | 商户名称:   | 橫華國際証券           |
|        | 券商账号:  | 1828     |       | 扣账账户:   | 活期多币种账户(港元)      |
|        | 转出金额:  | HKD 1.00 |       | 转账日期:   | 2020-11-25       |
|        | 交易渠道:  | 网上银行     |       | 交易参考编号: | 353BT20001229186 |

### ◆ 出金申请发起

选择"银证转账"-"转出转入"-"商户转至银行";

| (x) | MBC SS I | ONGKONG BU | <b>民生银行</b><br>NCH 香港分行<br>plu's Republic of China) | 个,  | 人网上银行 |    |      |        |         | ٠     | 待办事项 | 日退   | 出      |
|-----|----------|------------|-----------------------------------------------------|-----|-------|----|------|--------|---------|-------|------|------|--------|
| ┢首  | 页 🔹 我的   | 账户         | € 转账汇                                               | 款   | 🔄 定期  | ⋒基 | 金    | ◎ 银证转账 | () 外币兑换 | € 著支  | ∰ Q  | 服务查询 | 🍄 用户设置 |
|     | 转出转入     | 银证         | 转账记录                                                | 关联  | 账户维护  |    |      |        |         |       |      |      |        |
|     | 编号       |            |                                                     | 商户  | 名称    |    | 券商则  | 胀号     |         |       |      |      |        |
|     | SEH      |            |                                                     | 橫華國 | 際証券   |    | 1828 |        | 企银行     | 亍转至商户 | 山商户转 | 转至银行 |        |
|     | ⊕关联更多商户  |            |                                                     |     |       |    |      |        |         |       |      |      |        |

在入账账户选择出金的币种,可以选择港元或美元,在"转入金额"中输入出金金额,确认无误后 点"下一步";

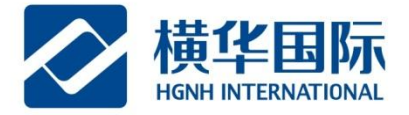

| 0 |         | 中国民生银行<br>HONGKONG BRANCH 香港分符<br>orated in the People's Republic of Chinaj | 一个人网上银行    |              |        |            | ♣ 待办事         | 「頭 日子 退 | <u>i</u> ff |
|---|---------|-----------------------------------------------------------------------------|------------|--------------|--------|------------|---------------|---------|-------------|
| Ì | 首页 🔁 我的 | 匀账户 🏵 转账》                                                                   | C款 🔷 定期    | ⋒基金          | ③ 银证转账 | 🗘 外币兑换     | ≚ 支票          | Q 服务查询  |             |
|   | 转出转入    | 银证转账记录                                                                      | 关联账户维护     |              |        |            |               |         |             |
|   | 商户转至银行  | 信息                                                                          |            |              |        |            |               |         |             |
|   |         | 商户编号:                                                                       | SEH        |              |        |            |               |         |             |
|   |         | 商户名称:                                                                       | 橫華國際証券     |              |        |            |               |         |             |
|   |         | 券商账号:                                                                       | 1828       |              |        |            |               |         |             |
|   |         | * 入账账户:                                                                     | 活期多币种账户()  | 巷元) HKD 4.14 | > ~    | ◆── 选<br>港 | 择出金的币<br>元或美元 | 〕种:     |             |
|   |         | * 转入金额:                                                                     | 1          |              |        | ← 输入       | 出金的金額         | 页       |             |
|   |         | * 转账日期:                                                                     | 2020-11-25 |              |        |            |               |         |             |
|   |         |                                                                             |            | 下            | 返回     |            |               |         |             |

#### 核对信息后点"提交",我司审核您的出金申请,请您及时留意资金变动。

| (a joint stock limited company incorp | HONGKONG BRANCH 香港分符<br>orated in the People's Republic of China | ,  个人网上银行    |      |        |        | • 待办: | 事项 🗗 退 | 出 |
|---------------------------------------|------------------------------------------------------------------|--------------|------|--------|--------|-------|--------|---|
| 首页 🛛 🚨 我的                             | 的账户 🏵 转账》                                                        | C款 🔷 定期      | ₩ 基金 | ③ 银证转账 | 🗘 外币兑换 | 王支票   | Q 服务查询 | • |
| 转出转入                                  | 银证转账记录                                                           | 关联账户维护       |      |        |        |       |        |   |
| 商户转至银行                                | 行信息                                                              |              |      |        |        |       |        |   |
|                                       | 商户编号:                                                            | SEH          |      |        |        |       |        |   |
|                                       | 商户名称:                                                            | 橫華國際証券       |      |        |        |       |        |   |
|                                       | 券商账号:                                                            | 1828         |      |        |        |       |        |   |
|                                       | 入账账户:                                                            | 活期多币种账户 ( 港元 | )    |        |        |       |        |   |
|                                       | 转入金额:                                                            | HKD 1.00     |      |        |        |       |        |   |
|                                       | 转账日期:                                                            | 2020-11-25   |      |        |        |       |        |   |
|                                       |                                                                  |              |      |        |        |       |        |   |
|                                       |                                                                  |              | 提交   | 返回     |        |       |        |   |

**橫華國際金融股份有限公司** 香港上環德輔道中232號嘉華銀行中心9樓 HGNH International Financial Corporation Limited 9/F, KA WAH BANK CENTRE, 232 DES VOEUX ROAD CENTRAL, HONG KONG 400 8888 910 轉 2 www.henghua.hk

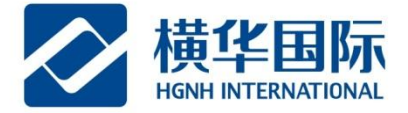

| 转出转入          | 银证转账记录                           | 关联账户维护                            |      |                                    |                                                            |
|---------------|----------------------------------|-----------------------------------|------|------------------------------------|------------------------------------------------------------|
| 商户转至银行申请提交成功! |                                  |                                   |      |                                    |                                                            |
|               |                                  |                                   | 继续转账 | 银证转账记录                             |                                                            |
| 商户转至银行        | 信息                               |                                   |      |                                    |                                                            |
|               | 商户编号:<br>券商账号:<br>转入金额:<br>交易渠道: | SEHI<br>1828:<br>HKD 1.00<br>网上银行 |      | 商户名称:<br>入账账户:<br>转账日期:<br>交易参考编号: | 橫華國際証券<br>活期多币种账户 ( 港元 )<br>2020-11-25<br>353ST20001229256 |

谢谢赏阅

**橫華國際金融股份有限公司** 香港上環德輔道中232號嘉華銀行中心9樓 HGNH International Financial Corporation Limited 9/F, KA WAH BANK CENTRE, 232 DES VOEUX ROAD CENTRAL, HONG KONG 400 8888 910 轉 2 www.henghua.hk